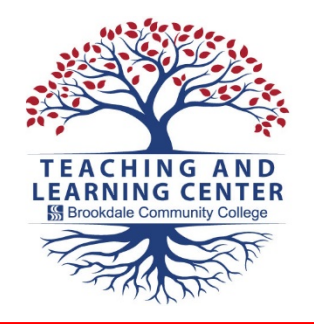

## **TLC Tips** How to Get Started in Canvas

You will use **Canvas** to access your course materials. Follow these steps to get started.

1. Open Chrome, Firefox, or Safari.

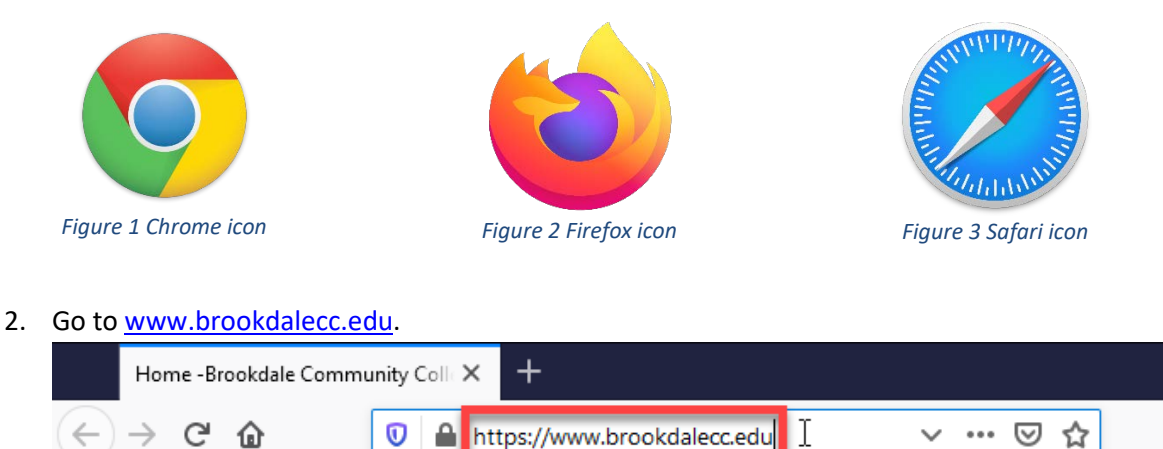

Figure 4 <u>https://www.brookdalecc.edu</u>

3. Click the MyBrookdale button.

| Home -Brookdale Comm                                                             | -       | · 🗆                  | ×                    |                 |               |       |   |  |  |
|----------------------------------------------------------------------------------|---------|----------------------|----------------------|-----------------|---------------|-------|---|--|--|
| $\leftrightarrow$ > C' $\textcircled{a}$                                         | 🔽 🔒 h   | ttps://www.brookdale | cc.edu               | v … ⊠ t         | /⊪ ≎          | •     | ≡ |  |  |
| Department Directory  Faculty & Staff  Jobs @ Brookdale  90.5 The Night   Listen |         |                      |                      |                 |               |       | Î |  |  |
| Search Brookdale 2                                                               |         |                      |                      |                 |               |       |   |  |  |
| ADMISSIONS & AID +                                                               | ABOUT - | ACADEMICS -          | CAMPUS & COMMUNITY + | CONTINUING ED - | CURRENT STUDE | NTS • |   |  |  |

Figure 5 MyBrookdale button

4. Click Canvas.

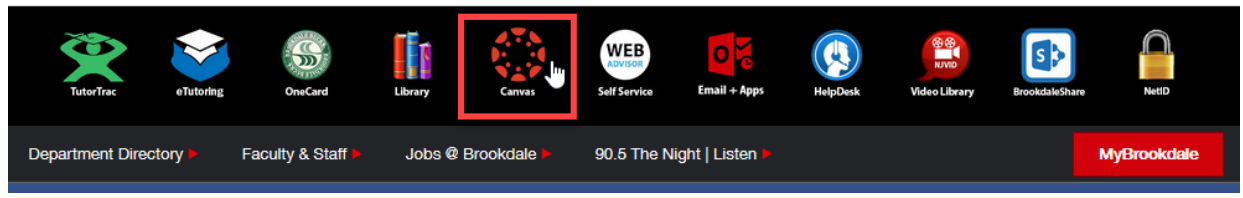

Figure 6 Canvas

TLC, December 12, 2019

C:\Users\jshaloum\Google Drive\bcc\esl\ESL How to Access Canvas.docx

5. Canvas opens in a new tab. Enter your user name in the top box. Enter your password in the bottom box.

|                              | Home -Br | ookdale Community Co | × | 🔘 Log In to Canvas                   | × +                   | k                |       | 8 <b>7</b> |    | × |
|------------------------------|----------|----------------------|---|--------------------------------------|-----------------------|------------------|-------|------------|----|---|
| $\langle \leftarrow \rangle$ | → Cª     | ۵                    | 0 | https://brookdalecc.instructu        | ure.com/login/ldap    |                  | … ☑ ☆ | lul\       | •  | ≡ |
|                              | AN AN    | K                    |   | BROOKD<br>COMMU<br>COLLEGE           |                       |                  |       |            |    |   |
|                              |          | <b>B</b>             |   | Username<br>jstudent5                |                       |                  |       |            |    |   |
|                              |          |                      |   | Password                             |                       |                  |       |            | R. |   |
|                              |          | S                    |   | ■ Stay signed in<br>Forgot Password? | s j                   | Log In           |       |            |    |   |
|                              |          | -                    |   | Hele Privacy.Policy                  | Acceptable Use Policy | Facebook Twitter |       |            |    | T |

Figure 7 Canvas Login Screen

6. The **Dashboard** appears. Click on the course you want to open.

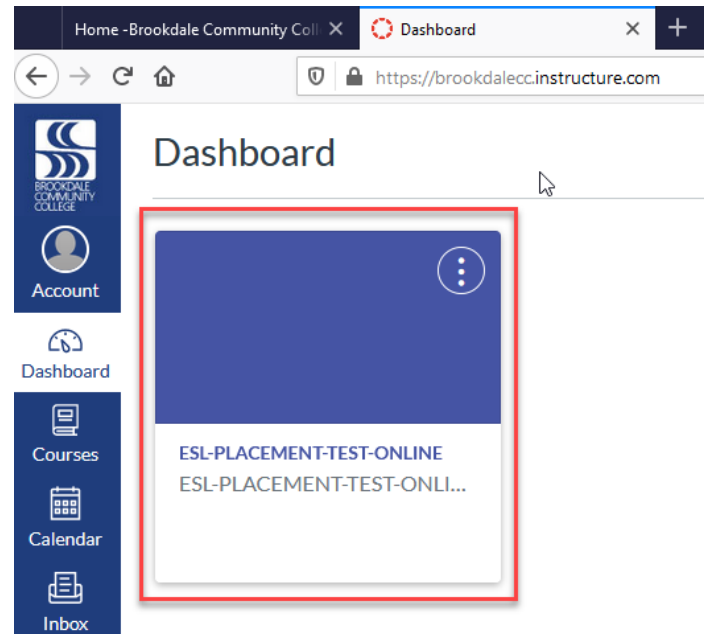

Figure 8 Course Tile

**Note**: If your course does not appear on the Dashboard, click **Courses**. Then, click **All Courses**. Click on the course you want from the list.

TLC, December 12, 2019 C:\Users\jshaloum\Google Drive\bcc\esl\ESL How to Access Canvas.docx

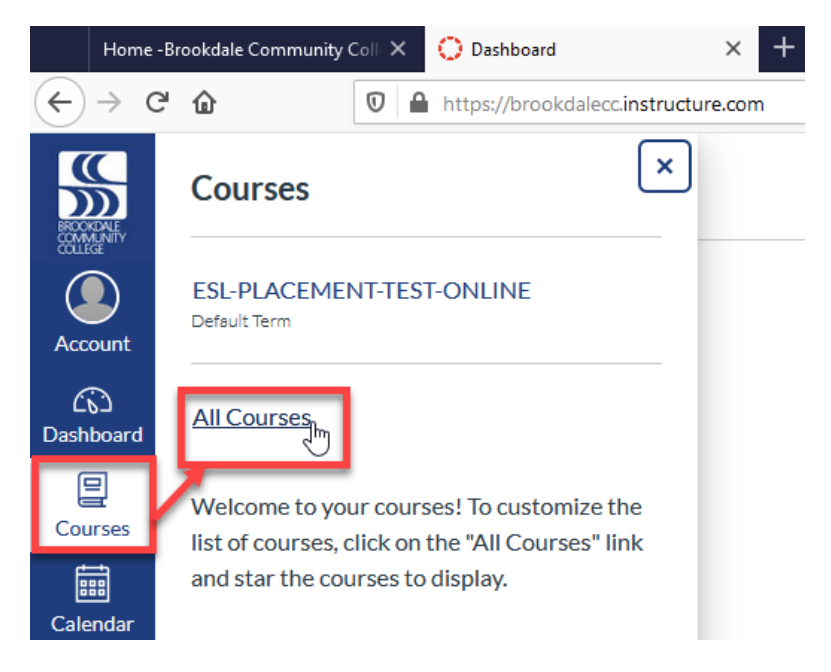

Figure 9 Courses > All Courses